# ЛАБОРАТОРНА РОБОТА № 1

## Створення і редагування таблиць в СУБД ACCESS

#### Мета роботи

Сформувати у студентів практичні навички створення бази даних та таблиць в ній; визначення ключових полів таблиць; встановлення зв'язків між таблицями, встановлення обмежень на дані в таблицях, сортування даних в таблицях.

#### Завдання до роботи

- 1. Вивчити необхідний теоретичний матеріал.
- 2. Виконати практичне завдання до л/р.
- 3. Відповісти на контрольні теоретичні запитання.
- 4. Оформити звіт, який містить завдання до л/р та вказівки для його виконання.

#### **BAPIAHT** 1

**1.** Увійти до СУБД ACCESS. Створити у власній папці нову базу даних "ГЕОГРАФІЯ".

2. Створити таблиці з назвами КОНТИНЕНТИ і КРАЇНИ. Таблиця КОНТИНЕНТИ містить відомості про континенти Землі, таблиця КРАЇНИ – про країни цих континентів. Таблиці мають таку структуру:

| Таблиця КОНТИНЕНТИ   |               | Таблиця КРАЇНИ   |               |
|----------------------|---------------|------------------|---------------|
| Назва поля           | Тип           | Назва поля       | Тип           |
| Континент            | Текстовий-30* | Континент        | Текстовий-30* |
| Площа_континенту     | Числовий      | Країна           | Текстовий-20* |
| Населення_континенту | Числовий      | Площа            | Числовий      |
|                      |               | Населення        | Числовий      |
|                      |               | Столиця          | Текстовий-25  |
|                      |               | Населення_столиц | Числовий      |
|                      |               | i                |               |

- \* ключове поле, Текстовий-30 -розмір поля 30 символів.
- з. Встановити такі обмеження на поля таблиці КОНТИНЕНТИ:
  - a) поле "Континент" повинно обов'язково бути заповнене, поле контролюється підстановкою із попередньо заданого списку континентів;
  - **b)** поле "Площа\_континенту" повинно обов'язково бути заповнене, значення у полі додатне число; за замовчуванням встановлюється 1000, при введенні помилкових даних виводиться відповідне повідомлення;
  - с) поле "Населення\_континенту" знаходиться в межах від 0 до 5\*10<sup>9</sup>; при введенні помилкових даних виводиться відповідне повідомлення;
- **4.** Заповнити таблицю КОНТИНЕНТИ даними про всі континенти Землі. Відсортувати таблицю за полем "Населення\_континенту" в порядку зростання.
- 5. Встановити такі обмеження на поля таблиці КРАЇНИ:
  - a) поле "Континент" повинно обов'язково бути заповнене, поле контролюється підстановкою із таблиці КОНТИНЕНТИ;
  - ь) поле "Країна" повинно бути обов'язково заповнене;
  - с) поле "Площа" повинно обов'язково бути заповнене, значення у полі додатне число; при введенні помилкових даних виводиться відповідне повідомлення;
  - с) поле "Населення" додатне число; при введенні помилкових даних виводиться відповідне повідомлення;
  - е) поле "Столиця" повинно обов'язково бути заповнене;

- **f**) поле "Населення\_столиці" знаходиться в межах від 0 до 15\*10<sup>6</sup>; при введенні помилкових даних виводиться відповідне повідомлення.
- **6**. Заповнити таблицю КРАЇНИ даними про країни, що знаходяться на різних континентах (не менше 20 записів).
- 7. Для таблиць бази створити схему даних, в якій пов'язати між собою відповідні поля створених таблиць, встановивши зв'язок між таблицями "один-до-багатьох" із забезпеченням цілісності даних.
- 8. Закрити базу даних, а потім відкрити її для монопольного доступу. Встановити пароль доступу до бази даних та закрити базу даних.
- 9. Продемонструвати створену базу даних викладачеві.

- **1**. Увійти до СУБД ACCESS. Створити у власній папці нову базу даних СТУДЕНТИ.
- 2. Створити таблиці з назвами ГРУПА і СТИПЕНДІЯ. Таблиця ГРУПА містить відомості про студентів групи, таблиця СТИПЕНДІЯ про суму виплат стипендії, що отримують ці студенти. Таблиці мають таку структуру:

| Таблиця ГРУПА   |              | Таблиця СТИПЕНДІЯ |            |
|-----------------|--------------|-------------------|------------|
| Назва поля      | Тип          | Назва поля        | Тип        |
| Номер_заліковки | Числовий*    | Номер_заліковки   | Числовий*  |
| ПІБ             | Текстовий-30 | Дата_виплати      | Дата/Час * |
| Дата_народження | Дата/Час     | Сума              | Грошовий   |
| Вага            | Числовий     |                   |            |
| Зріст           | Числовий     |                   |            |
| Середній бал    | Числовий     |                   |            |

- 3. Встановити такі обмеження на поля таблиці ГРУПА:
  - а) поле "Номер\_заліковки" повинно обов'язково бути заповнене, значення у полі додатне число;
  - ь) поле "ШБ" повинно обов'язково бути заповнене;
  - с) поле "Дата\_народження" знаходиться в межах від 1 січня 1975 р. до поточної дати, за замовчуванням встановлюється поточна дата;
  - **d**) поле "Вага" знаходиться в межах від 30 до 200, при введенні помилкових даних виводиться відповідне повідомлення;
  - е) поле "Зріст" додатне число, за замовчуванням встановлюється 170;
- **4**. Заповнити таблицю ГРУПА даними про студентів (не менше 5 записів). Відсортувати таблицю за полем "ПІБ" в алфавітному порядку.
- 5. Встановити такі обмеження на поля таблиці СТИПЕНДІЯ:
  - а) поле "Номер\_заліковки" повинно обов'язково бути заповнене, поле контролюється підстановкою із таблиці ГРУПА;
  - ь) поле "Дата\_виплати" повинно бути обов'язково заповнене;
  - с) поле "Сума" невід'ємне число; при введенні помилкових даних виводиться відповідне повідомлення;
- 6. Заповнити таблицю СТИПЕНДІЯ даними про виплати різним студентам (не менше 20 записів).
- 7. Для таблиць бази створити схему даних, в якій пов'язати між собою відповідні поля створених таблиць, встановивши зв'язок між таблицями "один-до-багатьох" із забезпеченням цілісності даних.
- 8. Закрити базу даних, а потім відкрити її для монопольного доступу. Встановити пароль доступу до бази даних та закрити базу даних.
- 9. Продемонструвати створену базу даних викладачеві.

- **1**. Увійти до СУБД ACCESS. Створити у власній папці нову базу даних АКЦІОНЕРИ.
- 2. Створити таблиці з назвами ВЛАСНИКИ і АКЦІЇ. Таблиця ВЛАСНИКИ містить відомості про акціонерів деякого акціонерного товариства, таблиця АКЦІЇ – про кількість акцій, що є у цих акціонерів. В полі "ПІБ" розміщені прізвище, ім'я, по батькові акціонера, в полі "Документ" – тип документу (паспорт, військовий квиток тощо), "Реквізити" вказують коли і ким виданий документ, поле "Код\_акцій" містить відомості про номер випуску акцій. Таблиці мають таку структуру:

| Таблиця ВЛАСНИКИ |              | Таблиця АКЦІЇ |            |
|------------------|--------------|---------------|------------|
| Назва поля       | Тип          | Назва поля    | Тип        |
| Код_рахунку      | Числовий*    | Код_рахунку   | Числовий*  |
| ПІБ              | Текстовий-30 | Код_акцій     | Числовий * |
| Адреса           | Текстовий-40 | Кількість     | Числовий   |
| Документ         | Текстовий-25 |               |            |
| Реквізити        | Текстовий-50 |               |            |
| Дата_реєстрації  | Дата/Час     |               |            |

- 3. Встановити такі обмеження на поля таблиці ВЛАСНИКИ:
  - a) поле "Код\_рахунку" повинно обов'язково бути заповнене, значення у полі додатне число;
  - ь) поле "ШБ" повинно обов'язково бути заповнене;
  - с) поле "Документ" контролюється підстановкою з попередньо заданого списку типів документів (паспорт, військовий квиток тощо);
  - d) поле "Дата\_реєстрації" знаходиться в межах від 1 січня 1995 р. до поточної дати, за замовчуванням встановлюється поточна дата, при введенні помилкових даних виводиться відповідне повідомлення;
- **4.** Заповнити таблицю ВЛАСНИКИ даними про акціонерів (не менше 5 записів). Відсортувати таблицю за полем "ПІБ" в алфавітному порядку.
- 5. Встановити такі обмеження на поля таблиці АКЦІЇ:
  - a) поле "Код\_рахунку" повинно обов'язково бути заповнене, значення у полі додатне число, поле контролюється підстановкою із таблиці ВЛАСНИКИ (при контролі мають виводитись поля "Код\_рахунку" і "ПІБ");
  - **b)** поле "Код\_акцій" повинно бути обов'язково заповнене, значення знаходиться в межах від 1 до 20, при введенні помилкових даних виводиться відповідне повідомлення;
  - с) поле "Кількість" знаходиться в межах від 1 до 1000, за замовчуванням встановлюється 50.
- 6. Заповнити таблицю АКЦІЇ даними про кількість акцій у різних акціонерів (не менше 20 записів).
- 7. Для таблиць бази створити схему даних, в якій пов'язати між собою відповідні поля створених таблиць, встановивши зв'язок між таблицями "один-до-багатьох" із забезпеченням цілісності даних.
- 8. Закрити базу даних, а потім відкрити її для монопольного доступу. Встановити пароль доступу до бази даних та закрити базу даних.
- 9. Продемонструвати створену базу даних викладачеві.

- 1. Увійти до СУБД ACCESS. Створити у власній папці нову базу даних СЕСІЯ.
- 2. Створити таблиці з назвами СТУДЕНТИ і ОЦІНКИ. Таблиця СТУДЕНТИ містить відомості про студентів факультету, таблиця ОЦІНКИ – про оцінки, одержані ними на сесії. В полі "ПІБ" розміщені прізвище, ім'я, по батькові студента, в полі "Спеціальність" вказується скорочена назва спеціальності (наприклад, МІ, ФМ тощо), поле "Контракт" має логічний тип. У полі "Предмет" пишеться назва предмета, з якого складався екзамен. Таблиці мають таку структуру:

| Таблиця СТУДЕНТИ |              | Таблиця ОЦІНКИ  |               |
|------------------|--------------|-----------------|---------------|
| Назва поля       | Тип          | Назва поля      | Тип           |
| Номер_заліковки  | Числовий*    | Номер_заліковки | Числовий*     |
| ПІБ              | Текстовий-30 | Предмет         | Текстовий-15* |
| Група            | Числовий     | Оцінка          | Числовий      |
| Спеціальність    | Текстовий-25 |                 |               |
| Дата народження  | Дата/Час     |                 |               |
| Контракт         | Логічний     |                 |               |

- 3. Встановити такі обмеження на поля таблиці СТУДЕНТИ:
  - а) поле " Номер\_заліковки " повинно обов'язково бути заповнене, значення у полі додатне число;
  - ь) поле "ШБ" повинно обов'язково бути заповнене;
  - с) поле "Група" знаходиться в межах від 11 до 56, при введенні помилкових даних виводиться відповідне повідомлення;
  - с) поле "Дата\_народження" знаходиться в межах від 1 січня 1980 р. до 1 січня поточного року, при введенні помилкових даних виводиться відповідне повідомлення;
- **4**. Заповнити таблицю СТУДЕНТИ даними про студентів (не менше 5 записів). Відсортувати таблицю за полем "ПІБ" в алфавітному порядку.
- 5. Встановити такі обмеження на поля таблиці ОЦІНКИ:
  - а) поле "Номер\_заліковки" повинно обов'язково бути заповнене, значення у полі додатне число, поле контролюється підстановкою із таблиці СТУДЕНТИ (при контролі мають виводитись поля " Номер\_заліковки" і "ПІБ");
  - ь) поле "Предмет" повинно бути обов'язково заповнене;
  - с) поле "Оцінка" знаходиться в межах від 1 до 5, за замовчуванням встановлюється 2.
- 6. Заповнити таблицю ОЦІНКИ даними про оцінки різних студентів (не менше 20 записів).
- 7. Для таблиць бази створити схему даних, в якій пов'язати між собою відповідні поля створених таблиць, встановивши зв'язок між таблицями "один-до-багатьох" із забезпеченням цілісності даних.
- 8. Закрити базу даних, а потім відкрити її для монопольного доступу. Встановити пароль доступу до бази даних та закрити базу даних.
- 9. Продемонструвати створену базу даних викладачеві.

- **1**. Увійти до СУБД ACCESS. Створити у власній папці нову базу даних ТОРГІВЛЯ.
- Створити таблиці з назвами ТОВАР і ПРОДАЖ. Таблиця ТОВАР містить відомості про товари, які завезені в деякий магазин, таблиця ПРОДАЖ – про продаж завезеного товару покупцям. В полі "Виробник" вказується фірма – виробник товару. Таблиці мають таку структуру:

| Таблиця ТОВАР    |              | Таблиця ПРОДАЖ |           |
|------------------|--------------|----------------|-----------|
| Назва поля       | Тип          | Назва поля     | Тип       |
| Код_товару       | Числовий*    | Код_товару     | Числовий* |
| Назва            | Текстовий-30 | Дата_продажу   | Дата/Час* |
| Виробник         | Текстовий-40 | Кількість      | Числовий  |
| Дата_завезення   | Дата/Час     |                |           |
| Кількість_товару | Числовий     |                |           |
| Ціна             | Грошовий     |                |           |

- 3. Встановити такі обмеження на поля таблиці ТОВАР:
  - а) поле "Код\_товару" повинно обов'язково бути заповнене, значення у полі додатне число;
  - ь) поле "Назва" повинно обов'язково бути заповнене;
  - с) поле "Виробник" контролюється підстановкою з попередньо заданого списку компаній;
  - d) поле "Дата\_завезення" знаходиться в межах від 1 січня 1995 р. до поточної дати, за замовчуванням встановлюється поточна дата, при введенні помилкових даних виводиться відповідне повідомлення;
- **4**. Заповнити таблицю ТОВАР даними про товари (не менше 5 записів). Відсортувати таблицю за полем "Назва" в алфавітному порядку.
- 5. Встановити такі обмеження на поля таблиці ПРОДАЖ:
  - а) поле "Код\_товару" повинно обов'язково бути заповнене, значення у полі додатне число, поле контролюється підстановкою з таблиці ТОВАР (при контролі мають виводитись поля "Код\_товару" і "Назва");
  - **b)** поле "Дата\_продажу" повинно бути обов'язково заповнене, значення знаходиться в межах від 1 січня 1995 р., при введенні помилкових даних виводиться відповідне повідомлення;
  - с) поле "Кількість" знаходиться в межах від 1 до 2000, за замовчуванням встановлюється 10.
- 6. Заповнити таблицю ПРОДАЖ даними про кількість придбаних товарів у різні дати (не менше 20 записів).
- 7. Для таблиць бази створити схему даних, в якій пов'язати між собою відповідні поля створених таблиць, встановивши зв'язок між таблицями "один-до-багатьох" із забезпеченням цілісності даних.
- 8. Закрити базу даних, а потім відкрити її для монопольного доступу. Встановити пароль доступу до бази даних та закрити базу даних.
- 9. Продемонструвати створену базу даних викладачеві.

- **1**. Увійти до СУБД ACCESS. Створити у власній папці нову базу даних ВІДЕОПРОКАТ.
- 2. Створити таблиці з назвами ФІЛЬМИ і ПРОКАТ. Таблиця ФІЛЬМИ містить відомості про відеокасети, що є в прокатному пункті, таблиця ПРОКАТ – про прокат цих касет. В полі "Рік" розміщений рік виробництва фільму, в полі "Тривалість" – тривалість фільму в хвилинах. Таблиці мають таку структуру:

| Таблиця ФІЛЬМИ |              | Таблиця ПРОКАТ |           |
|----------------|--------------|----------------|-----------|
| Назва поля     | Тип          | Назва поля     | Тип       |
| Код_касети     | Числовий*    | Код_касети     | Числовий* |
| Назва_фільму   | Текстовий-30 | Взято          | Дата/Час* |
| Режисер        | Текстовий-25 | Повернуто      | Дата/Час  |
| Студія         | Текстовий-15 |                |           |
| Рік            | Числовий     |                |           |
| Тривалість     | Числовий     |                |           |

- 3. Встановити такі обмеження на поля таблиці ФІЛЬМИ:
  - a) поле "Код\_касети" повинно обов'язково бути заповнене, значення у полі додатне число;
  - ь) поле "Назва\_фільму" повинно обов'язково бути заповнене;
  - с) поле "Студія" контролюється підстановкою з попередньо заданого списку кіностудій;
  - **d)** поле "Рік" знаходиться в межах від 1900 до поточного року, при введенні помилкових даних виводиться відповідне повідомлення;
  - е) поле "Тривалість" додатне число, за замовчуванням встановлюється 60;
- **4**. Заповнити таблицю ФІЛЬМИ даними (не менше 5 записів). Відсортувати таблицю за полем "Назва\_фільму" в алфавітному порядку.
- 5. Встановити такі обмеження на поля таблиці ПРОКАТ:
  - а) поле "Код\_касети" повинно обов'язково бути заповнене, значення у полі додатне число, поле контролюється підстановкою з таблиці ФІЛЬМИ (при контролі мають виводитись поля "Код\_касети" і "Назва\_фільму");
  - **b)** поле "Взято" повинно бути обов'язково заповнене, значення в полі знаходиться в межах від 1 січня 1995 р. до поточної дати, за замовчуванням встановлюється поточна дата, при введенні помилкових даних виводиться відповідне повідомлення;
- 6. Заповнити таблицю ПРОКАТ даними про прокат касет у різні дати (не менше 20 записів).
- 7. Для таблиць бази створити схему даних, в якій пов'язати між собою відповідні поля створених таблиць, встановивши зв'язок між таблицями "один-до-багатьох" із забезпеченням цілісності даних.
- 8. Закрити базу даних, а потім відкрити її для монопольного доступу. Встановити пароль доступу до бази даних та закрити базу даних.
- 9. Продемонструвати створену базу даних викладачеві.

- **1.** Увійти до СУБД ACCESS. Створити у власній папці нову базу даних БІБЛІОТЕКА.
- 2. Створити таблиці з назвами СТУДЕНТИ і КНИГИ. Таблиця СТУДЕНТИ містить відомості про студентів навчального закладу, таблиця КНИГИ – про книжки, взяті ними в бібліотеці. В полі "ПІБ" розміщені прізвище, ім'я, по батькові студента, в полі "Спеціальність" вказується скорочена назва спеціальності (наприклад, ЕП, МІ, ФМ тощо). Таблиці мають таку структуру:

| Таблиця СТУДЕНТИ |              | Таблиця КНИГИ   |               |  |  |
|------------------|--------------|-----------------|---------------|--|--|
| Назва поля       | Тип          | Назва поля      | Тип           |  |  |
| Номер_заліковки  | Числовий*    | Номер_заліковки | Числовий*     |  |  |
| ПІБ              | Текстовий-30 | Назва           | Текстовий-40* |  |  |
| Факультет        | Текстовий-20 | Дата_повернення | Дата/Час      |  |  |
| Група            | Числовий     |                 |               |  |  |
| Спеціальність    | Текстовий-25 |                 |               |  |  |
| Дата народження  | Дата/Час     |                 |               |  |  |

- 3. Встановити такі обмеження на поля таблиці СТУДЕНТИ:
  - а) поле " Номер\_заліковки " повинно обов'язково бути заповнене, значення у полі додатне число;
  - ь) поле "ШБ" повинно обов'язково бути заповнене;
  - с) поле "Група" знаходиться в межах від 11 до 56, при введенні помилкових даних виводиться відповідне повідомлення;
  - с) поле "Дата\_народження" знаходиться в межах від 1 січня 1977 р. до 1 січня поточного року, при введенні помилкових даних виводиться відповідне повідомлення;
- **4**. Заповнити таблицю СТУДЕНТИ даними про студентів (не менше 5 записів). Відсортувати таблицю за полем "ПІБ" в алфавітному порядку.
- 5. Встановити такі обмеження на поля таблиці КНИГИ:
  - а) поле "Номер\_заліковки" повинно обов'язково бути заповнене, значення у полі додатне число, поле контролюється підстановкою із таблиці СТУДЕНТИ (при контролі мають виводитись поля " Номер\_заліковки" і "ПІБ");
  - ь) поле "Назва" повинно бути обов'язково заповнене;
  - с) поле "Дата\_повернення" за замовчуванням встановлюється поточна дата.
- 6. Заповнити таблицю КНИГИ даними (не менше 20 записів).
- 7. Для таблиць бази створити схему даних, в якій пов'язати між собою відповідні поля створених таблиць, встановивши зв'язок між таблицями "один-до-багатьох" із забезпеченням цілісності даних.
- 8. Закрити базу даних, а потім відкрити її для монопольного доступу. Встановити пароль доступу до бази даних та закрити базу даних.
- 9. Продемонструвати створену базу даних викладачеві.

- 1. Увійти до СУБД ACCESS. Створити у власній папці нову базу даних ЄВРОПА.
- 2. Створити таблиці з назвами КРАЇНА і МІСТО. Таблиця КРАЇНА містить відомості про європейські країни, таблиця МІСТО про міста цих країн. Поле "Столиця" має логічний тип. Таблиці мають таку структуру:

| Таблиця КРАЇНА   |               | Таблиця МІСТО  |               |
|------------------|---------------|----------------|---------------|
| Назва поля       | Тип           | Назва поля     | Тип           |
| Країна           | Текстовий-30* | Країна         | Текстовий-30* |
| Площа_країни     | Числовий      | Назва_міста    | Текстовий-20* |
| Населення_країни | Числовий      | Площа          | Числовий      |
|                  |               | Населення      | Числовий      |
|                  |               | Рік_заснування | Числовий      |
|                  |               | Столиця        | Логічний      |

\* – ключове поле, Текстовий-30 –розмір поля – 30 символів.

з. Встановити такі обмеження на поля таблиці КРАЇНА:

- a) поле "Країна" повинно обов'язково бути заповнене, поле контролюється підстановкою із попередньо заданого списку країн;
- **b**) поле "Площа\_країни" повинно обов'язково бути заповнене, значення у полі додатне число; за замовчуванням встановлюється 1000, при введенні помилкових даних виводиться відповідне повідомлення;
- с) поле "Населення\_країни" знаходиться в межах від 0 до 9\*10<sup>7</sup>; при введенні помилкових даних виводиться відповідне повідомлення;
- **4**. Заповнити таблицю КРАЇНА даними про країни Європи (не менше 5 записів). Відсортувати таблицю за полем "Населення\_країни" в порядку спадання.
- 5. Встановити такі обмеження на поля таблиці МІСТО:
  - a) поле "Країна" повинно обов'язково бути заповнене, поле контролюється підстановкою із таблиці КРАЇНА;
  - ь) поле "Назва\_міста" повинно бути обов'язково заповнене;
  - с) поле "Площа" повинно обов'язково бути заповнене, значення у полі додатне число; при введенні помилкових даних виводиться відповідне повідомлення;
  - **d)** поле "Населення" додатне число; за замовчуванням встановлюється 200;
  - е) поле "Рік\_заснування" знаходиться в межах від 0 до 15\*10<sup>6</sup>; при введенні помилкових даних виводиться відповідне повідомлення.
- 6. Заповнити таблицю МІСТО даними про міста, що знаходяться в різних європейських країнах (не менше 20 записів).
- 7. Для таблиць бази створити схему даних, в якій пов'язати між собою відповідні поля створених таблиць, встановивши зв'язок між таблицями "один-до-багатьох" із забезпеченням цілісності даних.
- 8. Закрити базу даних, а потім відкрити її для монопольного доступу. Встановити пароль доступу до бази даних та закрити базу даних.
- 9. Продемонструвати створену базу даних викладачеві.

- **1**. Увійти до СУБД ACCESS. Створити у власній папці нову базу даних РЕСТОРАН.
- 2. Створити таблиці з назвами ЗАКЛАД і СТРАВА. Таблиця ЗАКЛАД містить відомості про ресторани та кафе міста, таблиця СТРАВА про страви, що пропонуються в цих закладах. В полі "Назва" розміщена назва ресторану, поле "Тип" містить тип страви (закуски, компоти тощо), "Вага" вага страви в грамах, "Приготування" час приготування в хвилинах. Таблиці мають таку структуру:

| <u> </u>       |               | 10 010         |               |
|----------------|---------------|----------------|---------------|
| Таблиця ЗАКЛАД |               | Таблиця СТРАВА |               |
| Назва поля     | Тип           | Назва поля     | Тип           |
| Назва закладу  | Текстовий-25* | Назва закладу  | Текстовий-25* |
| Адреса         | Текстовий-30  | Назва_страви   | Текстовий-20* |
| Директор       | Текстовий-20  | Тип            | Текстовий-15  |
| Телефон        | Текстовий-20  | Вага           | Числовий      |
|                |               | Приготування   | Числовий      |
|                |               | Ціна           | Грошовий      |

- 3. Встановити такі обмеження на поля таблиці ЗАКЛАД:
  - а) поле "Назва\_закладу" повинно обов'язково бути заповнене;
  - ь) поле "Адреса" повинно обов'язково бути заповнене;
  - с) поле "Дата\_ліцензування" знаходиться в межах від 1 січня 1990 р. до поточної дати, за замовчуванням встановлюється поточна дата, с
- **4.** Заповнити таблицю ЗАКЛАД даними (не менше 5 записів). Відсортувати таблицю за полем "Дата\_ліцензування" в порядку спадання.
- 5. Встановити такі обмеження на поля таблиці СТРАВА:
  - а) поле "Назва\_закладу" повинно обов'язково бути заповнене, поле контролюється підстановкою із таблиці ЗАКЛАД;
  - ь) поле "Назва\_страви" повинно бути обов'язково заповнене;
  - с) поле "Тип" контролюється підстановкою з попередньо заданого списку типів страв;
  - d) поле "Вага" знаходиться в межах від 20 до 500, за замовчуванням встановлюється 50, при введенні помилкових даних виводиться відповідне повідомлення;
- 6. Заповнити таблицю СТРАВА даними (не менше 20 записів).
- 7. Для таблиць бази створити схему даних, в якій пов'язати між собою відповідні поля створених таблиць, встановивши зв'язок між таблицями "один-до-багатьох" із забезпеченням цілісності даних.
- 8. Закрити базу даних, а потім відкрити її для монопольного доступу. Встановити пароль доступу до бази даних та закрити базу даних.
- 9. Продемонструвати створену базу даних викладачеві.

- 1. Увійти до СУБД ACCESS. Створити у власній папці нову базу даних ШКОЛА.
- 2. Створити таблиці з назвами ВЧИТЕЛЬ і КЛАС. Таблиця ВЧИТЕЛЬ містить відомості про вчителів навчального закладу, таблиця КЛАС – про предмети, які вони викладають. В полі "ПІБ" розміщені прізвище, ім'я, по батькові вчителя, в полі "Стаж" – стаж роботи в роках, в полях "Предмет" і "Клас" – назва предмету та номер класу, в яких викладає цей вчитель. Таблиці мають таку структуру:

| Таблиця ВЧИТЕЛЬ |              | Таблиця КЛАС |               |
|-----------------|--------------|--------------|---------------|
| Назва поля      | Тип          | Назва поля   | Тип           |
| Код             | Числовий*    | Код          | Числовий*     |
| ПІБ             | Текстовий-30 | Предмет      | Текстовий-20* |
| Адреса          | Текстовий-40 | Клас         | Числовий      |
| Дата_народження | Дата/Час     |              |               |
| Стаж            | Числовий     |              |               |
| Категорія       | Числовий     |              |               |

- 3. Встановити такі обмеження на поля таблиці ВЧИТЕЛЬ:
  - а) поле "Код" повинно обов'язково бути заповнене, значення у полі додатне число;
  - ь) поле "ШБ" повинно обов'язково бути заповнене;
  - с) поле "Дата\_народження" знаходиться в межах від 1 січня 1945 р. до поточної дати, за замовчуванням встановлюється поточна дата, при введенні помилкових даних виводиться відповідне повідомлення;
  - d) поле "Стаж" знаходиться в межах від 1 до 50, за замовчуванням встановлюється 1;
  - е) поле "Категорія" знаходиться в межах від 1 до 3, с
- **4**. Заповнити таблицю ВЧИТЕЛЬ даними (не менше 5 записів). Відсортувати таблицю за полем "ПІБ" в алфавітному порядку.
- 5. Встановити такі обмеження на поля таблиці КЛАС:
  - а) поле "Код" повинно обов'язково бути заповнене, значення у полі додатне число, поле контролюється підстановкою із таблиці ВЧИТЕЛЬ (при контролі мають виводитись поля "Код" і "ПІБ");
  - ь) поле "Предмет" повинно бути обов'язково заповнене;
  - с) поле "Клас" знаходиться в межах від 1 до 11, за замовчуванням встановлюється 1, при введенні помилкових даних виводиться відповідне повідомлення.
- 6. Заповнити таблицю КЛАС даними про викладання вчителями різних предметів (не менше 20 записів).
- 7. Для таблиць бази створити схему даних, в якій пов'язати між собою відповідні поля створених таблиць, встановивши зв'язок між таблицями "один-до-багатьох" із забезпеченням цілісності даних.
- 8. Закрити базу даних, а потім відкрити її для монопольного доступу. Встановити пароль доступу до бази даних та закрити базу даних.
- 9. Продемонструвати створену базу даних викладачеві.

Увійти до СУБД ACCESS. Створити у власній папці нову базу даних " УКРАЇНА".

**2.** Створити таблиці з назвами ОБЛАСТІ і РАЙОНИ. Таблиця ОБЛАСТІ містить відомості про області УКРАЇНИ, таблиця РАЙОНИ – про райони цих областей. Таблиці мають таку структуру:

| Таблиця ОБЛАСТІ   |               | Таблиця РАЙЦЕНТРИ   |               |
|-------------------|---------------|---------------------|---------------|
| Назва поля        | Тип           | Назва поля          | Тип           |
| Область           | Текстовий-30* | Область             | Текстовий-30* |
| Площа_області     | Числовий      | Район               | Текстовий-20* |
| Населення_області | Числовий      | Площа               | Числовий      |
|                   |               | Населення           | Числовий      |
|                   |               | Райцентр            | Текстовий-25  |
|                   |               | Населення_райцентру | Числовий      |

\* – ключове поле, Текстовий-30 –розмір поля – 30 символів.

3. Встановити такі обмеження на поля таблиці ОБЛАСТІ:

- b) поле "Область" повинно обов'язково бути заповнене, поле контролюється підстановкою із попередньо заданого списку областей;
- с) поле "Площа\_області" повинно обов'язково бути заповнене, значення у полі додатне число; за замовчуванням встановлюється 20000, при введенні помилкових даних виводиться відповідне повідомлення;
- **d)** поле "Населення\_області" знаходиться в межах від 0 до 1\*10<sup>6</sup>; при введенні помилкових даних виводиться відповідне повідомлення;

4. Заповнити таблицю ОБЛАСТІ даними про всі області України. Відсортувати таблицю за полем "Населення\_області" в порядку зростання.

5. Встановити такі обмеження на поля таблиці РАЙОНИ:

- е) поле "Область" повинно обов'язково бути заповнене, поле контролюється підстановкою із таблиці ОБЛАСТІ;
- f) поле "Район" повинно бути обов'язково заповнене;
- g) поле "Площа" повинно обов'язково бути заповнене, значення у полі додатне число; при введенні помилкових даних виводиться відповідне повідомлення;
- **h**) поле "Населення" додатне число; при введенні помилкових даних виводиться відповідне повідомлення;
- і) поле "Райцентр" повинно обов'язково бути заповнене;
- **ј**) поле "Населення\_райцентру" знаходиться в межах від 0 до 10\*10<sup>3</sup>; при введенні помилкових даних виводиться відповідне повідомлення.

6. Заповнити таблицю ОБЛАСТІ даними про РАЙОНИ, що знаходяться в різних областях (не менше 20 записів).

7.Для таблиць бази створити схему даних, в якій пов'язати між собою відповідні поля створених таблиць, встановивши зв'язок між таблицями "один-до-багатьох" із забезпеченням цілісності даних.

8. Закрити базу даних, а потім відкрити її для монопольного доступу. Встановити пароль доступу до бази даних та закрити базу даних.

9. Продемонструвати створену базу даних викладачеві.

- 1. Увійти до СУБД ACCESS. Створити у власній папці нову базу даних ПРАЦІВНИКИ.
- 2. Створити таблиці з назвами ФІРМА і ЗАРПЛАТА. Таблиця ФІРМА містить відомості про працівників фірми, таблиця ЗАРПЛАТА про суму заробітної плати, що отримують ці працівники. Таблиці мають таку структуру:

| Таблиця ФІРМА         |              | Таблиця ЗАРПЛАТА      |            |
|-----------------------|--------------|-----------------------|------------|
| Назва поля            | Тип          | Назва поля            | Тип        |
| Номер_трудової книжки | Числовий*    | Номер_трудової книжки | Числовий*  |
| ПІБ                   | Текстовий-30 | Дата_виплати          | Дата/Час * |
| Дата_народження       | Дата/Час     | Сума                  | Грошовий   |
| Вага                  | Числовий     |                       |            |
| Зріст                 | Числовий     |                       |            |
| Оцінка роботодавця    | Числовий     |                       |            |
| (1-5)                 |              |                       |            |

- з. Встановити такі обмеження на поля таблиці ФІРМА:
  - а) поле "Номер\_трудової книжки" повинно обов'язково бути заповнене, значення у полі додатне число;
  - ь) поле "ПІБ" повинно обов'язково бути заповнене;
  - с) поле "Дата\_народження" знаходиться в межах від 1 січня 1980 р. до поточної дати, за замовчуванням встановлюється поточна дата;
  - с) поле "Вага" знаходиться в межах від 40 до 200, при введенні помилкових даних виводиться відповідне повідомлення;
  - е) поле "Зріст" додатне число, за замовчуванням встановлюється 170;
- **4**. Заповнити таблицю ФІРМА даними про працівників (не менше 5 записів). Відсортувати таблицю за полем "ПІБ" в алфавітному порядку.
- 5. Встановити такі обмеження на поля таблиці ЗАРПЛАТА:
  - а) поле "Номер\_трудової книжки" повинно обов'язково бути заповнене, поле контролюється підстановкою із таблиці ФІРМА;
  - ь) поле "Дата\_виплати" повинно бути обов'язково заповнене;
  - с) поле "Сума" невід'ємне число; при введенні помилкових даних виводиться відповідне повідомлення;
- **6**. Заповнити таблицю ЗАРПЛАТА даними про виплати різним працівникам (не менше 20 записів).
- 7. Для таблиць бази створити схему даних, в якій пов'язати між собою відповідні поля створених таблиць, встановивши зв'язок між таблицями "один-до-багатьох" із забезпеченням цілісності даних.
- 8. Закрити базу даних, а потім відкрити її для монопольного доступу. Встановити пароль доступу до бази даних та закрити базу даних.
- 9. Продемонструвати створену базу даних викладачеві.

- **1**. Увійти до СУБД ACCESS. Створити у власній папці нову базу даних БАНК.
- 2. Створити таблиці з назвами ВКЛАДНИКИ і ДЕПОЗИТ. Таблиця ВКЛАДНИКИ містить відомості про вкладників банку, таблиця ДЕПОЗИТИ про кількість депозитів вкладників банку. В полі "ПІБ" розміщені прізвище, ім'я, по батькові вкладника, в полі "Документ" тип документу (паспорт/закордонний паспорт), "Реквізити" вказують коли і ким виданий документ, поле "Код\_депозиту" містить відомості про номер випуску депозиту. Таблиці мають таку структуру:

| Таблиця ВКЛАДНИКИ    |              | Таблиця ДЕПОЗИТ      |            |  |
|----------------------|--------------|----------------------|------------|--|
| Назва поля           | Тип          | Назва поля           | Тип        |  |
| Ідентифікаційний_код | Числовий*    | Ідентифікаційний_код | Числовий*  |  |
| ПІБ                  | Текстовий-30 | Код_депозиту         | Числовий * |  |
| Адреса               | Текстовий-40 | Кількість            | Числовий   |  |
| Документ             | Текстовий-25 |                      |            |  |
| Реквізити            | Текстовий-50 |                      |            |  |
| Дата_реєстрації      | Дата/Час     |                      |            |  |

- з. Встановити такі обмеження на поля таблиці ВКЛАДНИКИ:
  - а) поле "Ідентифікаційний\_код" повинно обов'язково бути заповнене, значення у полі – додатне число;
  - ь) поле "ШБ" повинно обов'язково бути заповнене;
  - с) поле "Документ" контролюється підстановкою з попередньо заданого списку типів документів (паспорт/закордонний паспорт);
  - с) поле "Дата\_реєстрації" знаходиться в межах від 1 січня 2010 р. до поточної дати, за замовчуванням встановлюється поточна дата, при введенні помилкових даних виводиться відповідне повідомлення;
- **4**. Заповнити таблицю ВКЛАДНИКИ даними про вкладників (не менше 5 записів). Відсортувати таблицю за полем "ПІБ" в алфавітному порядку.
- 5. Встановити такі обмеження на поля таблиці ДЕПОЗИТ:
  - a) поле "Ідентифікаційний\_код" повинно обов'язково бути заповнене, значення у полі – додатне число, поле контролюється підстановкою із таблиці ВКЛАДНИКИ (при контролі мають виводитись поля "Ідентифікаційний\_код" і "ПІБ");
  - **b)** поле "Код\_депозиту" повинно бути обов'язково заповнене, значення знаходиться в межах від 1 до 20, при введенні помилкових даних виводиться відповідне повідомлення;
  - с) поле "Кількість" знаходиться в межах від 1 до 10, за замовчуванням встановлюється 2.
- **6**. Заповнити таблицю ДЕПОЗИТ даними про кількість депозитві у різних вкладників (не менше 20 записів).
- 7. Для таблиць бази створити схему даних, в якій пов'язати між собою відповідні поля створених таблиць, встановивши зв'язок між таблицями "один-до-багатьох" із забезпеченням цілісності даних.
- 8. Закрити базу даних, а потім відкрити її для монопольного доступу. Встановити пароль доступу до бази даних та закрити базу даних.
- 9. Продемонструвати створену базу даних викладачеві.

- 1. Увійти до СУБД ACCESS. Створити у власній папці нову базу даних ATECTAT.
- 2. Створити таблиці з назвами СТУДЕНТИ і ОЦІНКИ. Таблиця СТУДЕНТИ містить відомості про студентів факультету, таблиця ОЦІНКИ – про оцінки, одержані ними в школі. В полі "ПІБ" розміщені прізвище, ім'я, по батькові студента, в полі "Спеціальність" вказується скорочена назва спеціальності, поле "Контракт" має логічний тип. У полі "Дисципліна" пишеться назва предмета, з якого складався екзамен. Таблиці мають таку структуру:

| Таблиця СТУДЕНТИ |              | Таблиця ОЦІНКИ |               |
|------------------|--------------|----------------|---------------|
| Назва поля       | Тип          | Назва поля     | Тип           |
| Номер_атестату   | Числовий*    | Номер_атестату | Числовий*     |
| ПІБ              | Текстовий-30 | Дисципліна     | Текстовий-15* |
| Група            | Числовий     | Оцінка         | Числовий      |
| Спеціальність    | Текстовий-25 |                |               |
| Дата народження  | Дата/Час     |                |               |
| Контракт         | Логічний     |                |               |

- 3. Встановити такі обмеження на поля таблиці СТУДЕНТИ:
  - а) поле " Номер\_атестату " повинно обов'язково бути заповнене, значення у полі додатне число;
  - ь) поле "ШБ" повинно обов'язково бути заповнене;
  - с) поле "Група" знаходиться в межах від 11 до 54, при введенні помилкових даних виводиться відповідне повідомлення;
  - с) поле "Дата\_народження" знаходиться в межах від 1 січня 1990 р. до 1 січня поточного року, при введенні помилкових даних виводиться відповідне повідомлення;
- **4**. Заповнити таблицю СТУДЕНТИ даними про студентів (не менше 5 записів). Відсортувати таблицю за полем "ПІБ" в алфавітному порядку.
- 5. Встановити такі обмеження на поля таблиці ОЦІНКИ:
  - a) поле "Номер\_атестату" повинно обов'язково бути заповнене, значення у полі додатне число, поле контролюється підстановкою із таблиці СТУДЕНТИ (при контролі мають виводитись поля " Номер\_атестату" і "ПІБ");
  - ь) поле "Дисципліна" повинно бути обов'язково заповнене;
  - с) поле "Оцінка" знаходиться в межах від 4 до 12, за замовчуванням встановлюється 4.
- 6. Заповнити таблицю ОЦІНКИ даними про оцінки атестату різних студентів (не менше 20 записів).
- 7. Для таблиць бази створити схему даних, в якій пов'язати між собою відповідні поля створених таблиць, встановивши зв'язок між таблицями "один-до-багатьох" із забезпеченням цілісності даних.
- 8. Закрити базу даних, а потім відкрити її для монопольного доступу. Встановити пароль доступу до бази даних та закрити базу даних.
- 9. Продемонструвати створену базу даних викладачеві.

- 1. Увійти до СУБД ACCESS. Створити у власній папці нову базу даних МАГАЗИН.
- 2. Створити таблиці з назвами ТЕХНІКА і ЗБУТ. Таблиця ТЕХНІКА містить відомості про товари, які завезені в деякий магазин, таблиця ЗБУТ – про продаж завезеної товару побутової техніки покупцям. В полі "Виробник" вказується фірма – виробник побутової техніки. Таблиці мають таку структуру:

| Таблиця ТЕХНІКА   |              | Таблиця ЗБУТ |           |
|-------------------|--------------|--------------|-----------|
| Назва поля        | Тип          | Назва поля   | Тип       |
| Код_техніки       | Числовий*    | Код_техніки  | Числовий* |
| Назва             | Текстовий-30 | Дата_збуту   | Дата/Час* |
| Виробник          | Текстовий-40 | Кількість    | Числовий  |
| Дата_завезення    | Дата/Час     |              |           |
| Кількість_техніки | Числовий     |              |           |
| Ціна              | Грошовий     |              |           |

- з. Встановити такі обмеження на поля таблиці ТЕХНІКА:
  - a) поле "Код\_техніки" повинно обов'язково бути заповнене, значення у полі додатне число;
  - ь) поле "Назва" повинно обов'язково бути заповнене;
  - с) поле "Виробник" контролюється підстановкою з попередньо заданого списку компаній;
  - d) поле "Дата\_завезення" знаходиться в межах від 1 січня 2005 р. до поточної дати, за замовчуванням встановлюється поточна дата, при введенні помилкових даних виводиться відповідне повідомлення;
- **4.** Заповнити таблицю ТЕХНІКА даними про побутову техніку (не менше 5 записів). Відсортувати таблицю за полем "Назва" в алфавітному порядку.
- 5. Встановити такі обмеження на поля таблиці ЗБУТ:
  - а) поле "Код\_техніки" повинно обов'язково бути заповнене, значення у полі додатне число, поле контролюється підстановкою з таблиці ТЕХНІКА (при контролі мають виводитись поля "Код\_техніки" і "Назва");
  - **b)** поле "Дата\_збуту" повинно бути обов'язково заповнене, значення знаходиться в межах від 1 січня 2005 р., при введенні помилкових даних виводиться відповідне повідомлення;
  - с) поле "Кількість" знаходиться в межах від 1 до 1000, за замовчуванням встановлюється 20.
- **6**. Заповнити таблицю ЗБУТ даними про кількість придбаної побутової техніки у різні дати (не менше 20 записів).
- 7. Для таблиць бази створити схему даних, в якій пов'язати між собою відповідні поля створених таблиць, встановивши зв'язок між таблицями "один-до-багатьох" із забезпеченням цілісності даних.
- 8. Закрити базу даних, а потім відкрити її для монопольного доступу. Встановити пароль доступу до бази даних та закрити базу даних.
- 9. Продемонструвати створену базу даних викладачеві.

- **1**. Увійти до СУБД ACCESS. Створити у власній папці нову базу даних ГОТЕЛЬ.
- 2. Створити таблиці з назвами НОМЕР і ОРЕНДА. Таблиця НОМЕР містить відомості про номери, що є в готелі, таблиця ОРЕНДА про оренду цих номерів. В полі "Тип номеру" вказується його тип (стандарт, люке тощо). Таблиці мають таку структуру:

| Таблиця НОМЕР       |              | Таблиця ОРЕНДА |           |
|---------------------|--------------|----------------|-----------|
| Назва поля          | Тип          | Назва поля     | Тип       |
| Код_готелю          | Числовий*    | Код готелю     | Числовий* |
| Тип номеру          | Числовий     | Назва номеру   | Числовий  |
| Кількість кімнат    | Числовий     | Взято в оренду | Дата/Час* |
| Назва номеру        | Числовий     | Здано з оренди | Дата/Час  |
| Кількість персоналу | Числовий     |                |           |
| Вартість доби       | Грошовий     |                |           |
| Адреса              | Текстовий-30 |                |           |
| Назва готелю        | Текстовий-30 |                |           |

- з. Встановити такі обмеження на поля таблиці НОМЕР:
  - а) поле "Код\_номеру" повинно обов'язково бути заповнене, значення у полі додатне число;
  - ь) поле "Вартість доби" повинно обов'язково бути заповнене від 50 до 500 грн.;
  - с) поле "Тип номеру" контролюється підстановкою з попередньо заданого списку типів номеру;
  - **d)** поле "Кількість персоналу" знаходиться в межах від 1 до 20, при введенні помилкових даних виводиться відповідне повідомлення;
  - е) поле "Кількість кімнат" додатне число, за замовчуванням встановлюється 2;
- **4**. Заповнити таблицю НОМЕР даними (не менше 5 записів). Відсортувати таблицю за полем "Назва\_готелю" в алфавітному порядку.
- 5. Встановити такі обмеження на поля таблиці ОРЕНДА:
  - а) поле "Код\_готеля" повинно обов'язково бути заповнене, значення у полі додатне число, поле контролюється підстановкою з таблиці НОМЕР (при контролі мають виводитись поля "Код\_готеля" і "Назва\_номеру");
  - b) поле "Взято в оренду" повинно бути обов'язково заповнене, значення в полі знаходиться в межах від 1 січня 2010 р. до поточної дати, за замовчуванням встановлюється поточна дата, при введенні помилкових даних виводиться відповідне повідомлення;
- **6**. Заповнити таблицю ОРЕНДА даними про оренду номерів у різні дати (не менше 20 записів).
- 7. Для таблиць бази створити схему даних, в якій пов'язати між собою відповідні поля створених таблиць, встановивши зв'язок між таблицями "один-до-багатьох" із забезпеченням цілісності даних.
- 8. Закрити базу даних, а потім відкрити її для монопольного доступу. Встановити пароль доступу до бази даних та закрити базу даних.
- 9. Продемонструвати створену базу даних викладачеві.

- **1**. Увійти до СУБД ACCESS. Створити у власній папці нову базу даних АВТОСАЛОН.
- Створити таблиці з назвами АВТОМОБІЛЬ і ЗБУТ. Таблиця АВТОМОБІЛІ містить відомості про автомобілі деяких автосалонів, таблиця ЗБУТ – про продаж автомобілів покупцям. В полі "Виробник" вказується фірма – країна-виробник автомобіля. Таблиці мають таку структуру:

| Таблиця АВТОМОБІЛЬ    |              | Таблиця ЗБУТ   |           |
|-----------------------|--------------|----------------|-----------|
| Назва поля            | Тип          | Назва поля     | Тип       |
| Код_автомобіля        | Числовий*    | Код_автомобіля | Числовий* |
| Марка                 | Текстовий-30 | Дата_збуту     | Дата/Час* |
| Виробник              | Текстовий-40 | Кількість      | Числовий  |
| Дата_завезення        | Дата/Час     |                |           |
| Кількість_автомобілів | Числовий     |                |           |
| Ціна                  | Грошовий     |                |           |

- з. Встановити такі обмеження на поля таблиці АВТОМОБІЛЬ:
  - а) поле "Код\_автомобіля" повинно обов'язково бути заповнене, значення у полі додатне число;
  - ь) поле "Ціна" має значення в діапазоні від 50000 до 450000 тис.грн;
  - с) поле "Виробник" контролюється підстановкою з попередньо заданого списку країн;
  - d) поле "Дата\_завезення" знаходиться в межах від 1 січня 2012 р. до поточної дати, за замовчуванням встановлюється поточна дата, при введенні помилкових даних виводиться відповідне повідомлення;
- **4**. Заповнити таблицю АВТОМОБІЛЬ даними про автомобілі (не менше 5 записів). Відсортувати таблицю за полем "Марка" в алфавітному порядку.
- 5. Встановити такі обмеження на поля таблиці ЗБУТ:
  - а) поле "Код\_автомобіля" повинно обов'язково бути заповнене, значення у полі додатне число, поле контролюється підстановкою з таблиці АВТОМОБІЛЬ (при контролі мають виводитись поля "Код\_автомобіля" і "Марка");
  - **b)** поле "Дата\_збуту" повинно бути обов'язково заповнене, значення знаходиться в межах від 1 січня 2012 р., при введенні помилкових даних виводиться відповідне повідомлення;
  - с) поле "Кількість" знаходиться в межах від 1 до 500, за замовчуванням встановлюється 100.
- **6.** Заповнити таблицю ЗБУТ даними про кількість придбаних автомобілів у різні дати (не менше 20 записів).
- 7. Для таблиць бази створити схему даних, в якій пов'язати між собою відповідні поля створених таблиць, встановивши зв'язок між таблицями "один-до-багатьох" із забезпеченням цілісності даних.
- 8. Закрити базу даних, а потім відкрити її для монопольного доступу. Встановити пароль доступу до бази даних та закрити базу даних.
- 9. Продемонструвати створену базу даних викладачеві.

- **1**. Увійти до СУБД ACCESS. Створити у власній папці нову базу даних ПОДОРОЖ.
- 2. Створити таблиці з назвами ТУРАГЕНСТВО і ПУТІВКА. Таблиця ТУРАГЕНСТВО містить відомості про турагенства міста, таблиця ПУТІВКА про путівки, що пропонуються в цих турагенствах. Поле "Тип готелю" характеризується кількістю зірочок, "Тривалість путівки" кількість днів подорожі, "Транспорт" вид транспортування (автобус, залізниця, літак). Таблиці мають таку структуру:

|                     |               |                   | 1, 1, 1, 1, 1, 1, 1, 1, 1, 1, 1, 1, 1, 1 |
|---------------------|---------------|-------------------|------------------------------------------|
| Таблиця ТУРАГЕНСТВО |               | Таблиця ПУТІВКА   |                                          |
| Назва поля          | Тип           | Назва поля        | Тип                                      |
| Назва турагенства   | Текстовий-25* | Назва турагенства | Текстовий-25*                            |
| Адреса              | Текстовий-30  | Країна            | Текстовий-20                             |
| Директор            | Текстовий-20  | Тип готелю        | Текстовий-15                             |
| Телефон             | Текстовий-20  | Тривалість        | Числовий                                 |
|                     |               | путівки           |                                          |
| Дата_ліцензування   | Дата/Час      | Транспорт         | Текстовий-20                             |
|                     |               | Вартість путівки  | Грошовий                                 |

- з. Встановити такі обмеження на поля таблиці ТУРАГЕНСТВО:
  - а) поле "Назва\_турагенства" повинно обов'язково бути заповнене;
  - ь) поле "Адреса" повинно обов'язково бути заповнене;
  - с) поле "Дата\_ліцензування" знаходиться в межах від 1 січня 2010 р. до поточної дати, за замовчуванням встановлюється поточна дата,
- **4.** Заповнити таблицю ТУРАГЕНСТВО даними (не менше 5 записів). Відсортувати таблицю за полем "Дата\_ліцензування" в порядку зростання.
- **5**. Встановити такі обмеження на поля таблиці ПУТІВКА:
  - а) поле "Назва\_турагенства" повинно обов'язково бути заповнене, поле контролюється підстановкою із таблиці ТУРАГЕНСТВО;
  - ь) поле "Вартість путівки" знаходиться в межах від 1000 до 10000 грн.;
  - с) поле "Тип готелю" контролюється підстановкою з попередньо заданого списку типів готелю (кількість зірочок);
  - d) поле "Тривалість путівки" знаходиться в межах від 5 до 30, за замовчуванням встановлюється 10, при введенні помилкових даних виводиться відповідне повідомлення;
- 6. Заповнити таблицю напій даними (не менше 20 записів).
- 7. Для таблиць бази створити схему даних, в якій пов'язати між собою відповідні поля створених таблиць, встановивши зв'язок між таблицями "один-до-багатьох" із забезпеченням цілісності даних.
- 8. Закрити базу даних, а потім відкрити її для монопольного доступу. Встановити пароль доступу до бази даних та закрити базу даних.
- 9. Продемонструвати створену базу даних викладачеві.

- **1.** Увійти до СУБД ACCESS. Створити у власній папці нову базу даних КАВ'ЯРНЯ.
- 2. Створити таблиці з назвами ЗАКЛАД і НАПІЙ. Таблиця ЗАКЛАД містить відомості про кав'ярні міста, таблиця НАПІЙ – про напої, що пропонуються в цих закладах. В полі "Назва" розміщена назва кав'ярні, поле "Тип" містить тип напою (чай, кава, какао, сік, алкогольний), "Об'єм" – об'єм напою в мг, "Приготування" – час приготування напою в хвилинах. Таблиці мають таку структуру:

| Таблиця ЗАКЛАД    |               | Таблиця НАПІЙ |               |
|-------------------|---------------|---------------|---------------|
| Назва поля        | Тип           | Назва поля    | Тип           |
| Назва закладу     | Текстовий-25* | Назва закладу | Текстовий-25* |
| Адреса            | Текстовий-30  | Назва_напою   | Текстовий-20* |
| Директор          | Текстовий-20  | Тип           | Текстовий-15  |
| Телефон           | Текстовий-20  | Об'єм         | Числовий      |
| Дата_ліцензування | Дата/Час      | Приготування  | Числовий      |
|                   |               | Ціна          | Грошовий      |

- 3. Встановити такі обмеження на поля таблиці ЗАКЛАД:
  - а) поле "Назва\_закладу" повинно обов'язково бути заповнене;
  - ь) поле "Адреса" повинно обов'язково бути заповнене;
  - с) поле "Дата\_ліцензування" знаходиться в межах від 1 січня 2000 р. до поточної дати, за замовчуванням встановлюється поточна дата,
- **4**. Заповнити таблицю ЗАКЛАД даними (не менше 5 записів). Відсортувати таблицю за полем "Дата\_ліцензування" в порядку спадання.
- 5. Встановити такі обмеження на поля таблиці НАПІЙ:
  - а) поле "Назва\_закладу" повинно обов'язково бути заповнене, поле контролюється підстановкою із таблиці ЗАКЛАД;
  - ь) поле "Назва\_напою" повинно бути обов'язково заповнене;
  - c) поле "Тип" контролюється підстановкою з попередньо заданого списку типів напоїв;
  - d) поле "Об'єм" знаходиться в межах від 200 до 1000, за замовчуванням встановлюється 100, при введенні помилкових даних виводиться відповідне повідомлення;
- 6. Заповнити таблицю напій даними (не менше 20 записів).
- 7. Для таблиць бази створити схему даних, в якій пов'язати між собою відповідні поля створених таблиць, встановивши зв'язок між таблицями "один-до-багатьох" із забезпеченням цілісності даних.
- 8. Закрити базу даних, а потім відкрити її для монопольного доступу. Встановити пароль доступу до бази даних та закрити базу даних.
- 9. Продемонструвати створену базу даних викладачеві.

- 1. Увійти до СУБД ACCESS. Створити у власній папці нову базу даних ГІМНАЗІЯ.
- 2. Створити таблиці з назвами ВИКЛАДАЧ і КЛАС. Таблиця ВИКЛАДАЧ містить відомості про викладачів гімназії, таблиця КЛАС – про предмети, які вони викладають. В полі "ПІБ" розміщені прізвище, ім'я, по батькові викладача, в полі "Стаж" – стаж роботи в роках, в полях "Предмет" і "Клас" – назва предмету та номер класу, в яких викладає цей викладач. Таблиці мають таку структуру:

| Таблиця ВИКЛАДАЧ |              | Таблиця КЛАС |               |
|------------------|--------------|--------------|---------------|
| Назва поля       | Тип          | Назва поля   | Тип           |
| Код              | Числовий*    | Код          | Числовий*     |
| ПІБ              | Текстовий-30 | Предмет      | Текстовий-20* |
| Адреса           | Текстовий-40 | Клас         | Числовий      |
| Дата_народження  | Дата/Час     |              |               |
| Стаж             | Числовий     |              |               |
| Категорія        | Числовий     |              |               |

- з. Встановити такі обмеження на поля таблиці ВИКЛАДАЧ:
  - а) поле "Код" повинно обов'язково бути заповнене, значення у полі додатне число;
  - ь) поле "ПІБ" повинно обов'язково бути заповнене;
  - с) поле "Дата\_народження" знаходиться в межах від 1 січня 1975 р. до поточної дати, за замовчуванням встановлюється поточна дата, при введенні помилкових даних виводиться відповідне повідомлення;
  - d) поле "Стаж" знаходиться в межах від 1 до 50, за замовчуванням встановлюється 1;
  - е) поле "Категорія" знаходиться в межах від 1 до 3;
- **4.** Заповнити таблицю ВИКЛАДАЧ даними (не менше 5 записів). Відсортувати таблицю за полем "ПІБ" в алфавітному порядку.
- 5. Встановити такі обмеження на поля таблиці КЛАС:
  - а) поле "Код" повинно обов'язково бути заповнене, значення у полі додатне число, поле контролюється підстановкою із таблиці ВИКЛАДАЧ (при контролі мають виводитись поля "Код" і "ПІБ");
  - ь) поле "Предмет" повинно бути обов'язково заповнене;
  - с) поле "Клас" знаходиться в межах від 1 до 11, за замовчуванням встановлюється 1, при введенні помилкових даних виводиться відповідне повідомлення.
- **6**. Заповнити таблицю КЛАС даними про викладання вчителями різних предметів (не менше 20 записів).
- 7. Для таблиць бази створити схему даних, в якій пов'язати між собою відповідні поля створених таблиць, встановивши зв'язок між таблицями "один-до-багатьох" із забезпеченням цілісності даних.
- 8. Закрити базу даних, а потім відкрити її для монопольного доступу. Встановити пароль доступу до бази даних та закрити базу даних.
- 9. Продемонструвати створену базу даних викладачеві.

### Контрольні запитання

- 1. Що таке ділова модель організації?
- 2. Які складові частини утворюють ділову модель організації ?
- 3. Як пов'язана предметна область з діловою моделлю організації?
- 4. Що називається концептуальною схемою бази даних?
- 5. Який елемент бази даних відповідає об'єкту предметної області, атрибуту?
- 6. Які таблиці називаються зв'язаними?
- 7. Які типи зв'язків ви знаєте? Їх характеристики.
- 8. Які таблиці називаються дочірніми, а які батьківськими?
- 9. Як розрізняти залежні та незалежні таблиці?
- 10. В яких випадках використовується "поле із списком" для введення даних?